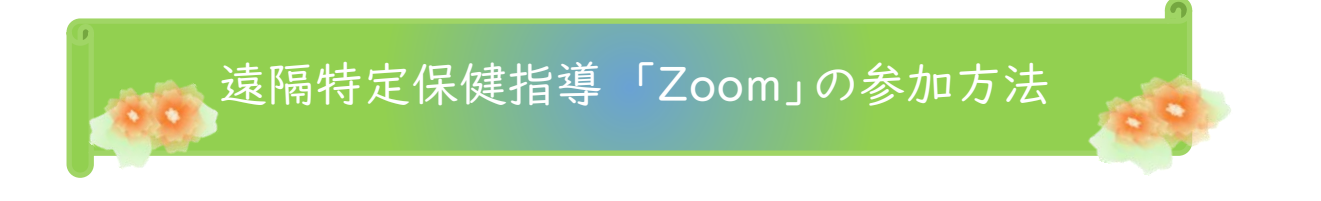

- I.ご用意いただくもの
- ・パソコン、スマホ、タブレット端末
- ・インターネット環境

・Zoom アプリ

参加は 簡単ぽん

・Web カメラ(PC 内蔵のものや USB 接続のもので構いません。USB 接続の場合は、あらかじめパソコンに 接続しておいてください。)

## 2. Zoom アプリのインストール方法

| (I)パソコンの場合        | 公式ホームページ(https://zoom.us/download)で配布されています。       |
|-------------------|----------------------------------------------------|
|                   | インターネットブラウザ(Chrome/Safari を推奨)にて「ミーティング            |
|                   | 用 Zoom クライアント」をダウンロードしてください。                       |
| (Ⅱ)スマホ・タブレット端末の場合 | App Store または Google Play を開き、「ZoomCloudMeetings」を |
|                   | 検索し、ダウンロードしてください。                                  |

## 3.参加方法

|                   | I.Zoom アプリを起動して、ミーティングに参加をクリックします。  |
|-------------------|-------------------------------------|
|                   | 2.ミーティング ID とお名前を入力し、参加をクリックします。    |
| (I)パソコンの場合        | ※オーディオに接続、自分のビデオをオンにしてください。         |
|                   | 3. ホストより先にミーティングルームへ入室された場合、ホストから   |
|                   | 許可されるまでお待ちください。                     |
|                   | I.Zoom アプリを起動して、ミーティングに参加をクリックします。  |
|                   | 2.ミーティング ID を入力し、参加をクリックします。※オーディオに |
|                   | 接続、自分のビデオをオンにしてください。                |
| (Ⅱ)スマホ・タブレット端末の場合 |                                     |
|                   | 3.パスコードを入力し、続行をクリックします。             |
|                   | 4.ホストより先にミーティングルームへ入室された場合、ホストから    |
|                   | 許可されるまでお待ちください。                     |

令和3年10月作成

※Zoom はクラウドサービスのため、日々、機能が追加され画面が変化します。こちらの参加方法マニュアルに掲載されている画面や文言などは変更になる場合がありますので、最新の利用方法は Zoom ヘルプセンターホームページをご覧ください。(https://support.zoom.us)

<問い合わせ先> 全国健康保険協会 大阪支部 保健グループ 保健指導チーム 電話:06-7711-4302 営業時間:8:30~17:15(土日祝日除く) ※お問い合わせは、上記電話番号へ直接お電話ください。 メールでのお問い合わせ対応は致しかねます。ご了承ください。